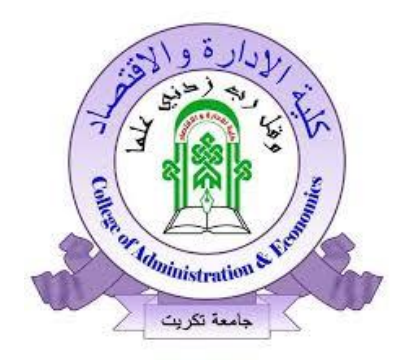

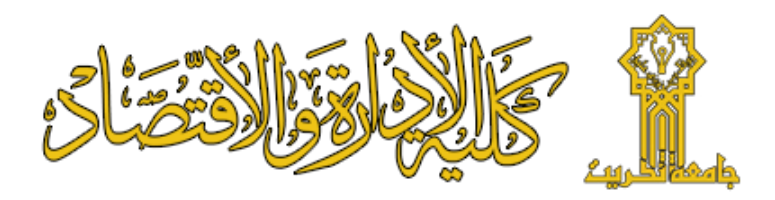

## نظم قواعد البيانات Microsoft Access

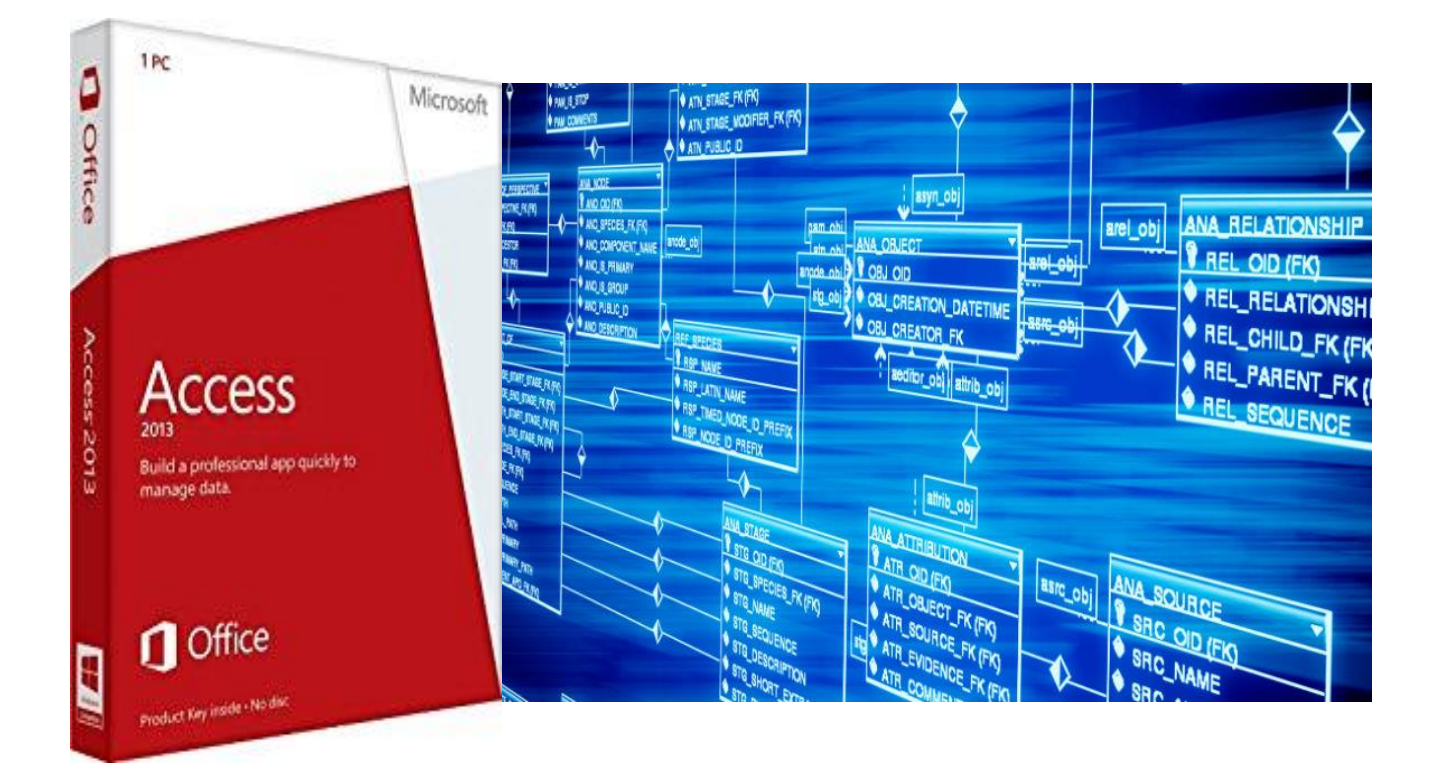

أ.م. د. قصي عبودي علي م.د.قتيبة ماهر محمود

# الفصل الاول مدخل إلى قواعد البيانات Microsoft Access

مقدمة :

يعد برنامج (Access) والذي يأتي ضمن حزمة الأوفيس من شركة مايكروسوفت، أقل البرامج المستخدمة تقريباً من قبل المستخدمين العاديين، والذي لا يعرفون الكثير عن هذا البرنامج ويعتقدون أن التعامل مع برنامج يتضمن قواعد بيانات أنه أمر صعب ويحتاج لممارسه وتعليم مكثف. في حقيقة الأمر فإن البرنامج من أسهل البرامج البيانية التي يمكن التعامل معها، وطالما أن شركة مايكروسوفت قد وضعته ضمن حزمة الأوفيس الواسعة الانتشار والمستخدمة بكثرة في أجهزة الحاسب الآلي، فإنه برنامج مهم وسهل واحترافي في الوقت ذاته، وهو يعني أننا بحاجة إليه أو على أقل تقدير يمكنه أن يقدم لنا خدمات وحلول سهلة ومريحة جداً.

**تعريف البرنامج (Access):** يعد برنامج تطبيق يسهّل التعامل مع قواعد البيانات، والتي تعنى أي معلومات مصنفة في الجهاز ابتداءً من أرقام الهواتف، مروراً بأسماء الموظفين وجميع البيانات المتعلقة بهم، وصولاً إلى بيانات العملاء والشركات والقوائم المالية وغيرها .

ويتضمن برنامج (Access) قوالب جاهزة تساعد المستخدم على البدء بالعمل وتنفيذ مجموعة أوامر واسعة وكبيرة، دون عِناء يذكر .

فحتى لو لم تكن خبيراً في هذا البرنامج، إلا أنه يمكنك التعامل معه، وتحقيق أقصى قدرة من الفائدة من خلاله .

**ماذا يمكن تضمين البرنامج من بين الأمور السهلة التي يمكن أن تضمنها عبر برنامج ؟** 1 تنظيم أرقام الهواتف لجميع الشخصيات والأسماء التي لديك، بحيث يتيح لك البرنامج تضمين البرنامج الأسماء والأرقام والهواتف والإيميلات وجهات العمل.

2 يمكن وضع الكارت نفسه ضمن البيانات الشخصية ضمن خيار "الصورة"، وبعد ذلك يمكن الوصول إلى أي بيانات بكل سهولة، كتجميع الأسماء التي تعمل في شركة معينة، أو مجال معين أو الأسماء والأرقام التي تتبع لدولة معينة، أو غير ها من الأمور الأخرى .

4. الكتب والدوريات التي تمتلكها، بحيث يمكن وضع عناوين الكتب، ودور النشر، وتاريخ الشراء، وتاريخ الإصدار وأي بيانات أخرى .

5. يمكن إنشاء قواعد بيانات للموظفين في الشركات، مهما كان عدد الموظفين، بحيث تتضمن قواعد البيانات أسماء الموظفين وأرقام هوياتهم، وتواريخ الإجازات وتجديد الرخص أو الإقامة، الرواتب والصور الشخصية وأي معلومات إضافية، مع إمكانية استخلاص تقارير عن الموظفين الذين يتبعون دولة معينة، أو أولئك الذين يعملون في قسم معين، أو الذين تنتهي رخصهم خلال فترة معينة، والذين يتقاضون رواتب معينة، أو غيرها .

وبالتالي فإن البرنامج يسهّل ترتيب المعلومات وتنظيمها، ومن ثم تعقبها وإرسال التقارير. والمشاركة مع الآخرين .

كيف يمكن التعامل مع برنامج (Access)

**يتم** التعامل مع برنامج (Access) بشكل سهل ويمكن من خلال التالي :

**أولاً :** من خلال القوالب الجاهزة الوصول إلى العديد من البيانات المنظمة، اختر أي قالب من القوالب الجاهزة في البرنامج، وتتبع الأوامر الموجودة فيه، كتسمية الملف، واختيار الخانات التي تريدها، وصولاً إلى إطلاق أول قاعدة بيانات لديك .

**تُأنياً :** يمكن اختيار قواعد بيانات جديدة، دون أن تحدد أيّ من القواعد الموجودة مسبقة، ومن ثم نقوم بترتيب أولوياتك باختيار البيانات التي تريدها، كالأسماء والأرقام والبيانات المختلفة، بحسب النوع الذي تريده، ومن ثم احفظ الملف باسم معين. ونقوم بتحميل البيانات أولاً بأولاً، وصولاً إلى استكمال البيانات، للحصول على قواعد كاملة . في العموم، فإن برنامج (Access) شبيه إلى حد كبير ببرنامج الوورد، من حيث الأوامر والقوائم المنسدلة والخيارات التنسيقية وغيرها، لذلك فإن القيام بتجربة إعداد قواعد بيانات لن تكون صعبة على الذين يستخدمون برنامج الوورد والإكسل .

قد يكون التعلم واتباع دورات متخصصة ومتابعة بعض الدروس التي نتيحها بعض المواقع صعباً ويأخذ وقتاً طويلاً، وقد تكون أيضاً عامة وشاملة ومشتتة الأفكار، لذلك ننصح بأن نقوم بفتح هذا البرنامج المهم وإعطاء أنفسنا بعض الوقت لتجربة الأوامر التي فيه، وإنشاء قواعد من القوالب الجاهزة، وترتيب أمورنا الشخصية البسيطة، ورويداً رويداً سنتعرف على هذا البرنامج المهم والقوي في فئة قواعد البيانات وسنعرف من خلال القوائم المنسدلة والأوامر الموجودة فيه كيف تصلح المواقع صعباً على ينانات ومعلومات مفيدة منه.

**قواعد البيانات Database : ه**ي عبارة عن تجميع لكمية كبيرة من المعلومات أو البيانات وعرضها بطريقة أو أكثر لتسهل الاستفادة منها .

> وتشترك معظم نظم إدارة قواعد البيانات في مجموعة من الوظائف منها : أ. إضافة معلومة أو بيان إلى الملف . ب. حذف البيانات القديمة . ج. تغيير البيانات الموجودة . د. ترتيب وتنظيم البيانات داخل الملفات . ه. عرض البيانات على شكل تقرير أو نموذج .

هذا ويعتبر برنامج Microsoft Access واحد من أشهر قواعد البيانات والتي تستخدم في ترتيب قواعد البيانات واستخراج النتائج منها وعمل الاستفسارات اللازمة . وهو عبارة عن برنامج رسومي يعمل تحت بيئة Windows الرسومية . ويحتوي هذا البرنامج على مجموعة متنوعة من الكائنات التي يمكن استخدامها لعرض المعلومات وإدارتها مثل الجداول والنماذج والتقارير والاستعلامات ووحدات لماكرو ووحدات نمطية وصفحات وصول للبيانات .

من مميزات هذه القواعد : 1- جمع جميع كائنات القاعدة في ملف واحد يأخذ الامتداد MDB . 2- استيراد وتصدير أنواع مختلفة من البيانات إلى برامج مجموعة الأوفس أو إلى قواعد وبرامج أخرى . 4- تعدد درجات الأمان في القاعدة وتعدد المستخدمين . 4- إمكانية وضع القاعدة على شبكة اتصالات داخلية وتشغيلها من عدة مستخدمين في آن واحد . 5- وجود خصائص وطرق تمكن المستخدم من التحكم الكامل في القاعدة وبياناتها ومنع تغيير ها .

يطلق على قواعد بيانات ميكروسوفت أكسس اسم قواعد البيانات العلائقية ويقصد بها قواعد البيانات التي تكون الجداول فيها متر ابطة بينها بعلاقات في حقل واحد أو أكثر .

والهدف الأساسي من ربط الجداول هو منع تكرار البيانات والحد من مساحات التخزين الضائعة والرفع من كفاءة قاعدة البيانات وزيادة سرعة البحث عن المعلومة. وضعت ميكروسوفت في هذا البرنامج كائنات تساعد المستخدم لإدخال البيانات واستخراجها من القاعدة وطباعتها ، وهذه الكائنات هي :

(1) الجداول : وهي مكان تخزين البيانات في القاعدة ، وتتكون الجداول من حقول (أعمدة) وسجلات (صفوف) (2) استعلامات : وهي كما يتضح من اسمها استعلام عن بيانات معينة في القاعدة تنطبق عليها معايير محددة ، أو كائنات لتنفيذ عمليات على البيانات في الجداول كحذف سجلات أو تحديثها أو إنشاء الجداول أو ألحاق سجلات بها . (3) النماذج : وهي مكان تسجيل البيانات التي ترغب في حفظها في الجدول ، وتحرير ها . (4) التقارير : وهي كائنات عرض وطباعة البيانات بأشكال وطرق وتنسيقات منوعة . (5) الصفحات : وهي صفحات تعرض البيانات في ملفات من نوع HTML منفصلة عن ملف القاعدة الأساسي وذلك لعرضها على شبكة الانترنت . (6) الماكرو : أبسط تعريف له هو كائن يمكن وضع أمر أو عدة أوامر أو إجراءات فيه ليتم تنفيذها (7) **الوحدات النمطية** : هي مكان تخزين أوامر وإجراءات ليتم تنفيذها أو استدعاؤها بأكثر من طريقة وتختلف عن الماكرو بإمكانية التحكم في هذه الأوامر بشكل أكبر وأنها ذات إمكانيات أوسع وأكبر وأدق وتحكم أكثر فيها . الهدف من قواعد البيانات (Database Objective's) : الهدف من قواعد البيانات هو التركيز على طريقة تنظيم البيانات وليس على التطبيقات الخاصبة اي ان تصميم البيانات بحيث تكون خالية من التكر ار ويمكن استرجاعها وتعديلها والاضافة عليها دون المشاكل التي تحدق مع وجود التكرار فيها وهو الهدف الرئيسي لمصمم قواعد البيانات ويتم ذلك عن طريق ايجاد ثلاثة مستويات نماذج لقواعد البيانات تسمى نماذج التطبيع (Normalizing Forms) ويقصد بها جعل

تمادج لقواعد البيانات للنمى لمادج النصبيع (Forms) تركيبة البيانات اقرب للطبيعة التصنيفية.

قواعد المعلومات وقواعد البيانات:

1 ـ قواعد المعلومات

هي مجموعة من ملفات الحاسب يمكن من خلالها البحث واسترجاع المعلومات المختزنة مثل القرآن الكريم ويعتبر قاعدة معلومات وكذلك الحديث الشريف والتفاسير. وتتكون من جزئيين :

- المعلومات: وهي نصوص القرآن والاحاديث النبوية وغيرها .
- ملفات البرامج : مثل برامج البحث عن كلمة او عبارة وحصر ها واحصاءها .
   ما يجب مراعاته في تصميم القواعد المعلوماتية :
  - احتياجات المستخدمين والمستفيدين .
    - سهولة وسرعة الاستخدام .

2- قواعد البيانات:

هي كم هائل من البيانات المختزنة ف ملفات بقواعد معينة ف وسائط التخزين مثل الهارد او الفلاش او القرص الصلب وتدار بمجموعة برامج "انظمة ادارة قواعد البيانات" تقوم باسترجاعها بسرعة وتحقيق التكامل بين جداولها .

اغراض تحققها انظمة ادارة قواعد البيانات :

أ- الاستعلام : وهى استفسارات عن معلومات معينة من قواعد البيانات المتاحة مثل الاستعلام عن عدد المتعاملين مع مصلحة الجمارك من قواعد بيانات العملاء وكذلك عدد شهادات كل متعامل خلال فترة وهكذا

ب- تحديث البيانات: بالإضافة والحذف والتعديل

الفرق بين قواعد المعلومات وقواعد البيانات : قواعد المعلومات:

- لا يمكن تحديثه بالإضافة و الحذف
- تشبه الكتابة المطبوعة لا يمكن الاضافة والحذف والتعديل بها.
  - قواعد البيانات: يمكن تحديثها بالإضافة والحذف

تشبه الدفتر الذي يمكن الكتاب به او از الة وتعديل ما يكتب به.
 لذلك زادت اهمية قواعد البيانات لخصائصها الفريدة وخاصة مع تطور نظم الشبكات ووسائل الاتصالات بين اجهزة الحاسب في كافة الاماكن داخل البلد الواحد او بين بلاد العالم.

#### Files: الملفات.3

هو مجموعة من الاوامر (البرامج) او مجموعة من البيانات المخزنة على وسائط التخزين مثل الهارد او الفلاش .

#### وللملفات انواع عديدة ناتجة عن تطبيقات الاوفيس ويشير لنوع الملفات بامتداد يحدد بيئته ونوعه بمجرد النظر اليه مثل :

| امتداد الملف | نوع البيانات التي يحتويها في العادة                                | ملاحظات                     |
|--------------|--------------------------------------------------------------------|-----------------------------|
| BMP          | صور                                                                |                             |
| JPEGأوJPEG   | صور                                                                |                             |
| GIF          | رسومات                                                             |                             |
| ТХТ          | نصوص من دون أي تنسيق(لا يوجد ألوان ولا<br>أحجام مختلفة للكلماتالخ) |                             |
| DOC          | نصوص منسقة                                                         | (هيئة خاصة ببرنامج<br>وورد) |
| EXE          | برنامج                                                             |                             |
| ВАТ          | (batch file) ( ile                                                 |                             |
|              | (batch me)                                                         |                             |
| RTF          | ملف مشابه لهيئة برنامج وورد                                        |                             |

وهناك تركيبات لقواعد البيانات حسب نوع العلاقة الرياضية بين البيانات منها:

1/ التركيب العلائقي:

وهو اعتماد علاقة محدودة بين عناصر البيانات مثل ان تكون قيمة عنصر معتمدة على حاصل جمع عنصرين وهذا التركيب هو انصح التراكيب المطبقة في عالم قواعد البيانات المعلوماتية وذلك بسبب اعطائه تنوع في نوع العلاقة من البيانات لان احتمالية تنفيذ العلاقات فيه اكبر من اي تركيب آخر.

2/ التركيب الهيكلى:

و هو اعتماد علاقة الهيكل التنظيمي بين عناصر البيانات ، مثل ان يكون عنصرين مصنفين تحت عنصر واحد او تابعين له

3/ التركيب الهرمي:

و هو اعتماد علاقة الهرم بين عناصر البيانات ، مثل ان يكون هناك كل عنصر مسئوول عن عنصر واحد فقط و ليس اكثر

(Database System – DBS): وهو نظام قواعد البيانات (Database System – DBS): وهو نظام يسمح لجميع المستخدمين لاسترجاع البيانات من قواعد البيانات والتعديل في البيانات عند الطلب وهذه المعلومات يحتاجون اليها لتساعد في العمليات العامة لتشغيل الاعمال الخاصة للأفراد او المؤسسات والغرض من نظام قواعد البيانات هي تمثيل العلاقة بين الكينونات او المدخلات الخاصة للمؤسسات.
4 يتمثيل العلاقة بين الكينونات او المدخلات الخاصة للمؤسسات.

وهي حزم برمجية تم تصميمها لأنشاء وتخزين وتعديل والوصول الى البيانات المخزنة في قواعد البيانات بالحاسوب وهي تعمل على انشاء ارتباط بين المستخدمين وقواعد البيانات هذه البيانات يتم ادخالها من قبل المستخدم وحفظها في قاعدة البيانات ويمكن الاستفادة منها في شكل تقارير تفصيلية.

5/ مكونات قواعد البيانات ( Component's of Database System):

هناك اربعة مكونات رئيسية لقواعد البيانات لابد من توفرها وهي كالاتي: 1/ البيانات (Data):

لها تعاريف كثيرة يمكن تعريفها كالاتي (هي البيانات الاولية) او (البيانات الخام) أو (بيانات اولية قبل المعالجة) أو (البيانات التي لم تتم معالجتها بعد) وهي تعتبر من اساسيات الادخال في الحاسوب حيث يقوم المستخدم بإدخال تلك البيانات الاولية ويتم معالجتها عن الطريق الحاسوب والناتج يكون في شكل معلومات يمكن الاستفادة منها.

2/ البرمجيات (Software):

وهي تحتوي على اومر تشغيلية لتشغيل النظام وهنالك برامج خاصة بقواعد البيانات وثال لتلك البرامج وهي من نوع نظام ادارة قواعد البيانات (Access) وهنالك ايضا قواعد بيانات الاور اكل وهي من افضل قواعد البيانات حتى الآن وهذه البرامج التي تم ذكرها تساعد المستخدم في التخزين والتعديل والاضافة في قواعد البيانات. 3/ المستخدمين (Users):

و هم الاشخاص الذي يقومون ببر مجة وتشغيل اجهزة الحاسوب والمعدات التابعة له (البيانات ، العتاد ، البر مجيات) وقد صنف المستخدمين الى ثلاث فئات يمكن سر دها كما يلي:

- مبرمج التطبيقات ( Applications Programmer):
- و هو المستخدم المسئول من كتابة التطبيقات الخاصة بقواعد البيانات وذلك عن

طريق برمجيات خاصة بأنشاء قواعد البيانات وعلى سبيل المثال نذكر منها البرمجيات الاتية:

- الفيجوال البيسك (Visual Basic).
  - الدلفي (Delphi).
  - الاوراكل (Oracle).
  - المستخدم النهائي (End User):

و هو الشخص الذي يدير اجهزة الحاسوب اما بالنسبة لقواعد البيانات فهو الشخص المسئول عن ادخال البيانات في التطبيقات الخاصة بقواعد البيانات

- مدير قواعد البيانات (Database Administrator):
   وهو الشخص المسئول من ادارة قواعد البيانات والمسئول من مراقبة بقية المستخدمين الخاصين بقواعد البيانات و تنحصر مهام مدير قواعد البيانات في الاتي:
   تحديد صلاحيات الدخول للمستخدمين.
   تحديد صلاحية التعديل والحذف في قواعد البيانات.
  - مراقبة جميع المستخدمين التابعين لقواعد البيانات.
    - اضافة المستخدمين الجدد وتحديد صلاحياتهم.

الشركة، العنوان، المدينة، ورقم الهاتف، حيث تلاحظ أن جدول العملاء يتكون من حقول تخص العملاء فقط . • عند تخطيط أوصاف الحقول لكل جدول، تذكر التلميحات الآتية: " نقوم بربط كل حقل بموضوع الجدول مباشرة " " لا تضع في الحقول بيانات مشتقة أو محسوبة ( بيانات ناتجة عن عملية حسابية ) " . " نقوم بتضمين كافة المعلومات التي تريدها " " نقوم بتخزين المعلومات بأشكالها المنطقية المبسطة " (على سبيل المثال، "الاسم الأول "و "الاسم الأخير "، أفضل من "الاسم"). 4. تعريف الحقول بواسطة قيم فريدة:

حتى يتمكن Microsoft Access من ربط المعلومات المخزَّنة في جداول منفصلة كربط عميل
 بجميع الطلبات الخاصة به يجب أن يتضمن كل جدول في قاعدة البيانات حقل (أو مجموعة من الحقول) يُعرِّف كل سجل في الجدول بشكل فريد، ويسمى هذا الحقل (أو مجموعة الحقول) مفتاحاً

5. تحديد العلاقات بين الجداول: بعد تقسيم المعلومات إلى جداول وتعريف حقول المفاتيح الأساسية، ستحتاج إلى طريقة لإبلاغ Microsoft Access بكيفية إحضار المعلومات المرتبطة معاً مرة أخرى بطرق ذات معنى. ولعمل

- ذلك، عليك بتعريف العلاقات بين الجداول.
  - .6 تحسين التصميم :

بعد تصميم احتياجاتك من الجداول والحقول والعلاقات، يحين الوقت لدراسة التصميم واكتشاف أي خلل لا يزال موجوداً، فمن الأسهل تغيير تصميم قاعدة البيانات الآن عنه بعد تعبئة الجداول بالبيانات. استخدم Microsoft Access لإنشاء الجداول، وتحديد العلاقات بينها، وأدخل بعض سجلات البيانات في كل جدول. اختبر إمكانية استخدام قاعدة البيانات في الحصول على ما تريد من إجابات. أنشئ مسودات تجريبية للنماذج والتقارير واختبر إظهار ها للمعلومات كما كنت تتوقع. ابحث عن التكرار غير الضروري للبيانات واستبعده.

7. إدخال بيانات وإنشاء كائنات قواعد بيانات أخرى: عندما تطمئن إلى أن هياكل الجداول تحقق أهداف التصميم المشروحة هذا، يحين وقت الشروع في إضافة كافة بياناتك إلى الجداول. ويمكنك عندئذ إنشاء ما تريد من استعلامات ، نماذج ، تقارير ، وحدات ماكرو ، و وحدات نمطية.

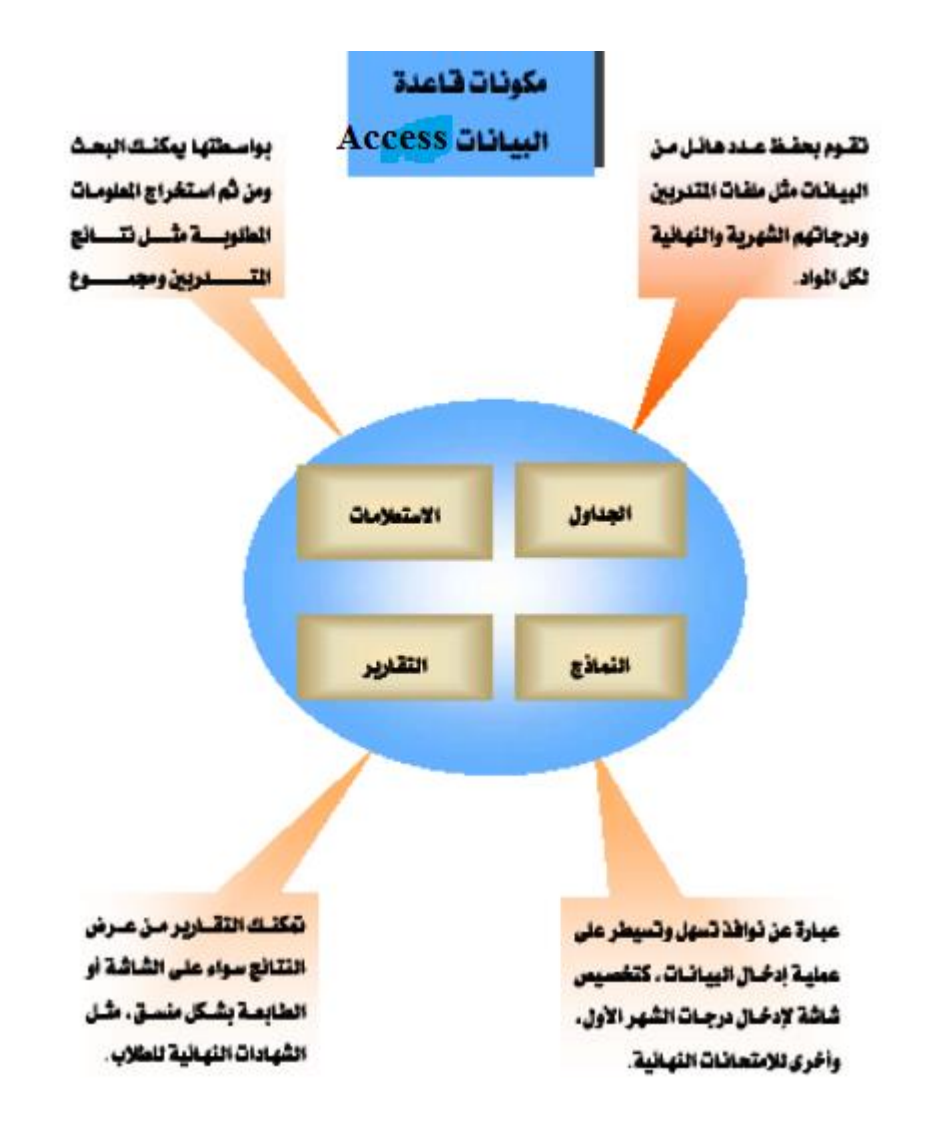

الفصل الثاني ربط الجداول

#### اولا خصائص الحقول :-

خصائص الحقول هي بعض القيم الافتراضية التي يفترضها البرنامج لتحديد المظهر العام وطريقة التعامل مع الحقول في الجداول المختلفة ، فعلى سبيل المثال فإن البرنامج يفترض أن سعة أي حقل نصي TEXT هي 50 حرف وبذلك اذا كان الاسم اكثر من 50 حرف فإنه يقوم بحذف الباقي رغم ان السعة القصوى التي يمكن ان يحتويها أي حقل نصي هي 250 حرف ، والسبب في عدم تقبله اكثر من 50 حرف هو احد الخصائص الذي يتحكم في عدد الاحرف التي يدخلها المستخدم و هذه الخاصية هي حجم الحقل .

تختلف الخصائص باختلاف نوعية الحقل فالحقول النصية لها مجموعة خصائص تختلف عن الحقول الرقمية ، رغم اشتراك جميع الحقول في بعض الخصائص .

الاعداد

| البيان                                             | النوع         |
|----------------------------------------------------|---------------|
| عدد صحیح بین صفر و 255                             | بايت          |
| عدد صحيح بين 32.768- و 32.767+                     | عدد صحح       |
| عدد صحيح بين 2.147.483.648- و 2.147.483.647+       | عدد صحيح طويل |
| رقم عشري بين 3.402823- و 3.402823+                 | مفرد          |
| رقم عشري بين 1.79769313486231- و 1.79769313486231+ | مزدوج         |

#### ثانيا انواع البيانات:

| حجم                                       | الاستخدام                                   | نوع البيانات  |
|-------------------------------------------|---------------------------------------------|---------------|
| حتى 255 حرفا .                            | نص أو تركيبات النص والأرقام الموجودة في     | نص            |
| التحكم في الحد الأقصى من عدد الأحرف       | الحقل، مثل عناوين                           |               |
| التي يمكن إدخالها في الحقل بتعيين الخاصية | الأرقام التي لا تتطلب حسابات، مثل أرقام     |               |
| حجم الحقل إلى القيمة التي تريد            | الهواتف أو الرموز البريدية                  |               |
| حتى 65.536 حرفا                           | النص الطويل والأرقام، مثل الملاحظات أو      | المذكرة       |
|                                           | الوصف                                       |               |
| يختلف الحجم باختلاف نوع خاصية حجم         | البيانات الرقمية التي يمكن استخدامها حسابيا | رقم           |
| الحقل                                     | ورياضيا                                     |               |
| 8 بایت                                    | التواريخ والأوقات .                         | التاريخ/الوقت |
| 8 بایت                                    | قيم العملات ولمنع التقريب اثناء الحسابات ،  | عملة          |
|                                           | تحتوي على 15 رقماً يسار العلامة العشرية     |               |
|                                           | و 4 أرقام يمين العلامة العشرية              |               |
| 4 بایت                                    | الأرقام المتسلسلة (تزيد بمقدار 1)           | ترقيم تلقائي  |
| 1 بت                                      | حقول سوف تحتوي على فقط واحدة من القيم       | نعم/لا        |
|                                           | أو أكثر، مثل نعم/لاً ، صواب/خطأ             |               |
|                                           | تشغيل/إيقاف تشغيل.                          |               |
| حتى 2 غيغا بايت                           | الكائنات مثل ملفات الصور والصوت             | کائنOLE       |
|                                           | والفيديو و المستندات                        |               |
| حتى لـ 64.000                             | مسار موقع المعلومات(URL)                    | الارتباط      |
|                                           |                                             | التشعبي       |
| 4 بایت                                    | بإنشاء حقل يسمح لك باختيار قيمة من جدول     | معالج البحث   |
|                                           | اخر أو من قائمة ( لإنشاء قائمة منسدلة )     |               |

### العلاقات (Relationship)

العلاقة في العامية هي الارتباط اي شئ له علاقة مع الاخر وفي المعنى المصطلح لقواعد البيانات و هي العلاقة التي تجمع مجموعة من انواع المدخلات مع بعضها البعض وبمعنى آخر هي علاقة جدول مع جدول آخر في نفس قاعدة البيانات و هي عبارة عن اربعة انواع كالاتي:

- علاقة واحد لواحد ...... (One To One)
- علاقة واحد لمجموعة ...... (One To Many)

- علاقة لمجموعة لمجموعة اخرى ...... (Many To Many)
  - علاقة واحد لواحد (One To One) :

وهي علاقة تجمع جدولين مع بعضهما البعض بحقل معين ، والشكل التالي يوضح العلاقة التي تجمع بين الجدولين:

|         |          |        | $\mathbf{I}$ | <br>        |         |       |       |
|---------|----------|--------|--------------|-------------|---------|-------|-------|
| التقدر  | اندر حه  | 410.00 | ل قد ا       | الديانة     | العنوان | الأسم | ائرقم |
| ممتلا   | ्र<br>वठ | 4.565  |              | مسئم        | الخرطوم | محمد  | ١     |
| <u></u> | V.       | 4.565  | Y Y          | مسئم        | امدرمان | علي   | ۲     |
|         |          | 4.565  | · ·          | مسئم        | ېدرې    | عادل  | ٣     |
|         |          |        | l'           | · · · · · · |         |       |       |

الدرجات

الطلاب

في المثال اعلاه لدينا جدولين الاول (الطلاب) والجدول الثاني (الدرجات) فنلاحظ العلاقة بين الجدولين فهي من نوع (واحد) الى (واحد) والعلاقة بينهم هي (الرقم) ونقصد به رقم الطالب

• علاقة واحد لمجموعة (One To Many) :

وهي علاقة تجمع جدول واحد مع جدولين او اكثر بحقل معين ، والشكل التالي يوضح العلاقة التي تجمع بين الجدول الاول مع جدولين:

|         |         | للاب    | الط |         |   | <b>L</b> |        | ٦        |
|---------|---------|---------|-----|---------|---|----------|--------|----------|
|         | الديانة | العنوان |     | الاسم   |   | ائرقم    |        |          |
|         | مسئم    | الخرطوم | ĺ   | محمد    |   | ١        |        |          |
|         | مسئم    | امدرمان |     | علي     |   | ۲        |        |          |
|         | مسئم    | بحري    |     | عادل    |   | ٣        |        |          |
|         |         |         |     |         |   |          |        |          |
|         |         |         |     |         |   |          |        |          |
|         |         |         |     |         |   |          |        |          |
|         |         |         |     |         |   |          |        |          |
|         |         |         |     |         |   |          |        | <u> </u> |
|         |         |         |     |         |   |          |        |          |
|         |         | ↓       |     |         |   |          |        | Ţ        |
| التسجيا | الشعبه  | الرقم   |     | ئتقدير  |   | الدرجه   | الشعبه | الْرِقم  |
| +/1+/14 | تقنيه   | ١       |     | ممتاز   | 1 | ٩٥       | تقتيه  | ١        |
| ·/\·/\0 | تقنيه   | Y       |     | جيد     |   | ٧٠       | تقتيه  | ۲        |
| +/11/11 | تقتيه   | ٣       |     | ید جد 📃 | ÷ | ~ ~ ~    | تقتيه  | ٣        |

الایصال ۲۸۸۹٤

V9777 9800£ ¥ + +

1...

علاقة مجموعة لمجموعة اخرى (Many To Many):

و هي علاقة تجمع عدة جداول مع عدة جداول اخرى مع بعضها البعض ، والمثال التالي يوضح العلاقة اعلاه:

|         |            |        | Ţ       |      |          |               |        | $\neg$   |
|---------|------------|--------|---------|------|----------|---------------|--------|----------|
| الايصال | التسجيل    | الشعبه | ◄ ائرقم | ╋─┓│ | ائتقدير  | الدرجه        | الشعبه | ♦ ائرقم  |
| VAAPE   | 1+++/1+/11 | تقتيه  | ١       |      | ممتلا    | ٩٥            | تقتيه  | <u>۱</u> |
| V9177   | 1/1./10    | تقتيه  | ۲       |      | جيد      | ٧٠            | تقتيه  | T T      |
| 94006   | 1//////    | تقتيه  | ٣       |      | جيد جد 🗌 | ~ ~ ~         | تقتيه  | ۳        |
|         |            |        |         |      |          |               |        |          |
|         |            |        |         |      | الدياتة  | العنوان       | الاسم  | 🛉 ائرقم  |
|         |            |        |         |      | مسئم     | الخرطوم       | محمد   | 1        |
|         |            |        |         |      | مسئم     | امدرمان       | علي    | ۲        |
|         |            |        |         |      | مسئم     | بحري          | عادل   | ٣        |
|         |            |        |         |      | -        |               | -      |          |
|         |            |        |         |      | المتبقي  | المدفوع       | الأسم  | ◄ ائرقم  |
|         |            |        |         |      | 4 ,      | ۳۰۰,۰۰۰       | محمد   | <u>۱</u> |
|         |            |        |         |      | ¥01,111  | ¥01,111       | علي    | ۲        |
|         |            |        |         |      | N        | £ * * . * * * | عادل   | ٣        |

• المفتاح الاساسي (Primary Key)

المفتاح الاساسي هو قيمة توضع في الحقول التي لا تحتمل عملية التكرار مثلا الحقل (Student\_Id) فليس من المنطق ان يأخذ طالبين نفس الرقم وتكمن فائدته في: 1/ عدم تكرار القيم.

#### شروط ارتباط الجداول بعلاقات : -1. تأكد أن كلا الجدولين المراد إنشاء علاقة بينهما يشتملا على حقل أو حقول متشابهة في كل شيء . 2. أن يكون نوعه متطابقاً في الجدولين (فلا يصلح أن يكون الأول رقم والثاني نص) .

- أن يحتوي على قيم فريدة ( بمعنى أن لا يتكرر ) حتى لا يسبب المشاكل .
- 4. يجب أن تعرف من سيكون الجدول الرئيسي (Primary) ومن سيكون الجدول التابع (Related) بحيث أنه إذا لم يكن الجدول التابع يشتمل على حقل يتطابق مع حقل المفتاح الأساسي في الجدول الرئيسي قم بإضافة حقلاً جديداً في الجدول التابع وبنفس مواصفات حقل المفتاح الأساسي في الجدول الرئيسي .

مثال / كون قاعدة بيانات لشركة مصافي الشمال تتضمن المعلومات الاتية: -1 - اسم الموظف 2- تاريخ التعيين 3- الراتب + تفاصيل الراتب 4- العنوان + تفاصيل السكن 5- رقم الهاتف الفصل الثالث تصميم قواعد البيانات ( العملي )

#### طرق فتح برنامج ادارة قواعد البيانات ACCSS

الطريقة الأولى : من قائمة البداية " Start" فى حالة وجود ايقونة البرنامج فى قائمة البداية ننقر عليها نقر مزدوج .

الطريقة الثانية : من قائمة البداية "Start" نختار البرامج "All Program" ثم مايكروسوفت اوفيس "Microsoft Office" ثم ننقر نقر مزدوج على ايقونة البرنامج من القائمة المنسدلة المحتوية على تطبيقات الأوفيس .

الطريقة الثالثة : بعمل اختصار على لوحة المفاتيح كالاتى : نضغط قائمة البداية " Start" ونضغط بالزر الايمن للماوس على ايقونة البرنامج ونختار خصائص Properties ومن الاطار الذى يظهر نضع مؤشر الماوس على Shorcut Key ونختار حرف معين نكتبه فى المستطيل ويكون له علاقة باسم تطبيق اكسس وليكن حرف A فتتحول كلمة None فى المستطيل الى Ctrl+ Alt+A

ونضغط Apply ثم OK

لتشغيل البرنامج نضغط Ctrl+ Alt+A على لوحة المفاتيح الطريقة الرابعة :

عمل Shortcut لأيقونة البرنامج على سطح المكتب ونضغط عليه نقر مزدوج .

- طرق انشاء قواعد البيانات :-
- 1- انشاء قواعد بيانات فارغة ثم انشاء الجداول والنماذج والتقارير
   2- انشاء قواعد بيانات باستخدام المعالجات والتي تقوم نيابة عنى بأنشاء الجداول والنماذج والتقارير.

عند تشغيل برنامج اكسس بأى طريقه كما سبق التوضيح .

ستظهر شاشة برنامج اكسس الافتتاحية وهى شاشة بنفس تصميم شاشات الويندوز تحتوى على شريط الاسم المحتوى على ازرار التحكم ثم شريط القوائم الرئيسية .

و فى يمين النافذة يظهر جزء المهام الذى يساعد على الشروع فى العمل ويقسم الى ثلاثة اجزاء :-اجزاء :-1- التعليمات :

عند الضغط على اختيار فتح يتم ظهور اطار يظهر كافة اماكن محتويات الجهاز للوصول الى قاعدة بيانات المراد فتحها والمحفوظه على أى وسيطة من وسائط التخزين .

عند الضغط على اختيار جديد يظهر في الجانب الاخر من النافذة اختبارات انشاء قاعدة بيانات جديدة وعادة نستخدم الختيار الاول " جديدة وعادة نستخدم الختيار الاول " قاعدة بيانات فارغه " أو "

مكونات اطار قاعدة البيانات :-1- شريط الاسم والمحتوى على ازرار التحكم . 2- شريط الادوات ويحتوى على عدة ازرار وهي :

ازرار العمليات ( open- design- new ) ازرار العمليات \_) ب- ازرار العرض (تشبه ازرار عرض المجلدات والملفات بنوافذ الويندوز). ت- ازرار الحذف ث- ازرار الكائنات وهي :-- جداول **Table** – استعلامات **Oueries** - نماذج Forms – تقارير **Reports** – صفحات Pages – وحدات ماکرو Macros - وحدات نمطية Modules يليها ج۔ مجموعات croups – ألمفضلات favorites اختصار ات العمليات: أولاً: بالنسبة لكائن الجداول tables - انشاء جدول في طريقة عرض التصميم Create table in design view - انشاء جدول باستخدام المعالج Create table by using wizard انشاء جدول بادخال البيانات Create table by entering